How to apply for your Indonesian eVOA (Electronic Visa on Arrival)

The instructions below are for a Visa B1 which is ONLY for a 30 day stay. If you are intending to stay longer in Indonesia, you will need to select Tourism Single Entry Visitor Visa – 60 days

#### Your eVOA is valid for use within 90 days from the approval date.

Please note this is a Sample only.

Step 1 – Go to <u>https://molina.imigrasi.go.id</u> and register your details (if you are a couple, please use separate email addresses).

Step 2: Fill in your details as per example below

|                | ORAT JENDERAL IMIGRASI                               |                                                                                                    |
|----------------|------------------------------------------------------|----------------------------------------------------------------------------------------------------|
| Regist         | ter                                                  |                                                                                                    |
| Fill out the f | form to register an account. Please note that all ac | count will be verified by the Directorate General of Immigration, Melstry of Law and Human Rights of The Republic of Indenes |
| 2              | Personal Information                                 |                                                                                                    |
|                | Full name *                                          | JANE SMITH                                                                                                    |
|                | Secx *                                               | MALE O FEMALE                                                                                                    |
|                | Place of Birth *                                     | SYDNEY                                                                                                    |
|                | Date of Birth *                                      | () 22/02/1995                                                                                                    |
|                | Phone Number *                                       | -61 - 740409904                                                                                                    |
|                |                                                      | r: Udead                                                                                                    |
| Passp          | ert information                                      |                                                                                                    |
| Passpo         | ort No. *                                            | PA6351563<br>Pesepert available.                                                                                             |
| Nation         | ality *                                              | AUSTRALIA *                                                                                                    |
| Date of        | fissue =                                             | 29/11/2016                                                                                                    |
| Date of        | Expiry *                                             | B 29/11/2026                                                                                                    |
|                | Office *                                             | AUSTRALIA                                                                                                    |
| Issuing        |                                                      |                                                                                                    |

Step 3: Click submit and you will receive email confirmation – Please check spam or your inbox folder. You will receive email confirmation immediately.

| 8 | Account Information |                                     |   |
|---|---------------------|-------------------------------------|---|
|   | Email *             | marketingcomms@coralexpeditions.com |   |
|   |                     | Email available.                    |   |
|   | Password *          | ······                              | Ø |
|   | Confirm Password *  |                                     | Ø |
|   |                     | Submit Back                         |   |

| KEMERI EMAR HUKUM DAN HAM RI<br>DIREKTORAT JENDERAL IMIGRASI | Contraction link sent to                                                                            | Login to Apply and Track Your Application<br>Email *<br>A Email<br>Password * |                |
|--------------------------------------------------------------|----------------------------------------------------------------------------------------------------|-------------------------------------------------------------------------------|----------------|
|                                                              | vour e-mail in hoos or spam.                                                                        |                                                                               | orgot Password |
|                                                              | "If the emails didn't receive, resend the activation email please click<br><u>Resend Activation</u> | Submit                                                                        |                |

Step 4: Open the email received and click "Activate"

| Pre-Arrival Registration Activation Confirmation                                                                                                    |
|----------------------------------------------------------------------------------------------------|
| Dear Mrs. HANNAH GWEN STIMSON,                                                                                                    |
| Thank you for registering in the Indonesia Immigration One Platform System. Your account registered is:                                                                                                    |
| MARKETINGCOMMS@CORALEXPEDITIONS.COM                                                                                                    |
| If this is your first time registering for this application, please click the button below to activate your account:                                                                                                    |
| Activate                                                                                                    |
| Please activate immediately before March 20th at 12:05pm (GMT + 7).                                                                                                    |
| If the button above doesn't work, please copy and paste the address hith //molina limitigrasi go.ldf.mollogin2<br>binoaney.URX/MOL/CHARGOS/URX/MOL/CHARGOS/URX/M |
|                                                                                                    |

| 👬 Office 365 💽 SQL Reporting Server 🍵 Cruise Schedule for 🤣 RD Web Access 📼 Helpful Hints - Core 📎 Renco | empany WebM 😵 Home Page - Coral 🍡 Google Translate 📕 Imported From Fire 😵 | Country Codes List 💡 World Airport Codes 🔇 Tehtra - Internation 💿 Date Duration Calc |
|----------------------------------------------------------------------------------------------------|---------------------------------------------------------------------------|--------------------------------------------------------------------------------------|
| KEMENTERIAN HUKUM DAN HAM RI<br>DIREKTORAT JENDERAL MIGRASI                                              |                                                                           |                                                                                      |
|                                                                                                    |                                                                           | Login<br>Laps to Apply and Track Your Application<br>Email *<br>A Ereal              |
|                                                                                                    | Success                                                                   | of Password &                                                                        |
| A                                                                                                    | Now, you can logged in to the application with your                       | Remember me Forget Password                                                          |
|                                                                                                    | OK                                                                        | I'm not a robot                                                                      |
| OLD COLD DE                                                                                              |                                                                           | Submit                                                                               |
|                                                                                                    |                                                                           | Dent have an account? Register                                                       |
|                                                                                                    |                                                                           |                                                                                      |

Step 5: You will be redirected back to the below page indicating a success

Step 6: Please re-log in, Click on "I am not a Robot" and click submit.

| Image: Second Second |                                                                                              |
|----------------------------------------------------------------------------------------------------|----------------------------------------------------------------------------------------------|
|                                                                                                    | Login to Apply and Track Your Application<br>Email*<br>. marketingcomms@coralexpeditions.com |
|                                                                                                    | Password *                                                                                   |
|                                                                                                    | of                                                                                           |
| 10000 1000 1000 1000 10000 10000                                                                                                    | Remember me Forgot Password                                                                  |
|                                                                                                    | I'm not a robot                                                                              |
|                                                                                                    | Submit                                                                                       |
|                                                                                                    | Don't have an account? Register                                                              |

Step 7: You will be directed to the below page and please fill in as per below example.

# Click, Detail and Apply

| 25 https://molina.imigrasi.go.id/web/visa-selection                                                 |                                                                                                    |
|----------------------------------------------------------------------------------------------------|----------------------------------------------------------------------------------------------------|
| ral Docs 🗅 Biosecurity 🗅 Brunei 🗅 Comoros East Africa 🗅 Food - Suppliers                            | 🖸 Imported 🗋 Indonesia 🗋 Mala                                                                                                    |
| NISTRY OF LAW AND HUMAN RIGHTS<br>RECTORATE GENERAL OF IMMIGRATION                                  | assport from                                                                                                    |
| AUSTRALIA                                                                                           |                                                                                                    |
| The main purpose of my visit to l                                                                   | Indonesia is                                                                                                    |
| General, Family or Social                                                                           |                                                                                                    |
| The sub purpose of my visit to In<br>Tourism, Family Visit, and Transit                             | donesia is                                                                                                    |
| I want to explore & choose a visa                                                                   |                                                                                                    |
| B1 - Tourism (Visa On Arrival)                                                                      | · ABBERRY                                                                                                    |
| I am planning to stay                                                                               | Contraction of the second second seco |
| 30 Days                                                                                             | ~                                                                                                    |
| Type of Visa B1<br>A person who is a national of visa on arrival country/special entity who will be | e visiting Indonesia for recreational purposes.                                                                                                    |
| Detail & Apply                                                                                      |                                                                                                    |

Step 8: Complete your payment details and personal information

| Docs       | 🗅 Biosecurity 🗋 Brunei 🎦 Comoros                            | East Africa 🖸 Food - Suppliers 🎦 Imported 🎦 Indonesia |
|------------|-------------------------------------------------------------|-------------------------------------------------------|
| DIRECT     | RY OF LAW AND HUMAN RIGHTS<br>FORATE GENERAL OF IMMIGRATION |                                                       |
| ormatio    | nl                                                          |                                                       |
| veral form | are auto fill from uploaded passport, please chec           | k again with real data on your passport               |
|            | Upload Passport                                             | Form Application                                      |
|            | Visa Type Information                                       |                                                       |
|            | Activity *                                                  | Tourism, Family Visit, and Transit                    |
|            | Visa Type *                                                 | Type of Visa B1                                       |
|            | Length of Stay *                                            | 30 DAY                                                |
|            | Payment Types *                                             | O CREDIT CARD                                         |
|            |                                                             | Mosirian VISA JCB                                     |
| 0.<br>F    | Personal Information                                        |                                                       |
|            | Full name *                                                 |                                                       |
|            | Sex *                                                       | MALE FEMALE                                           |
|            | Place of Birth *                                            |                                                       |
|            | Date of Birth *                                             | 8                                                     |
|            |                                                             | -11 - 34                                              |

| Q | Document Information |           |
|---|----------------------|-----------|
|   | Document Type *      | Passport  |
|   | Document No. *       |           |
|   | Nationality *        | AUSTRALIA |
|   | Date of Issue *      |           |
|   | Date of Expiry *     |           |
|   | Issuing Country *    | AUSTRALIA |

When you complete the Address in Indonesia section, please select OTHERS from the dropdown menu

### Only type JI. Pelabuhan Tanjungpandan No.1

## In the Post Code field, please type: **33411**

## The rest of the fields in the Address section will auto populate

| Address in Indonesia |                                         |  |  |
|----------------------|-----------------------------------------|--|--|
| Residence Type *     | OTHERS •                                |  |  |
| Address *            | JL. PELABUHAN TANJUNGPANDAN NO.1        |  |  |
| Postal Code *        | 33411                                   |  |  |
| Province             | KEPULAUAN BANGKA BELITUNG               |  |  |
| City                 | KAB. BELITUNG                           |  |  |
| District             | TANJUNG PANDAN                          |  |  |
| Village              | КОТА                                    |  |  |
| Imigration Office    | KANTOR IMIGRASI KELAS II TANJUNG PANDAN |  |  |